## OpenIdPアカウントの作り方

JDCat分析ツールを使うにはOpenIdPアカウントが必要です。まだお持ちでない方は、次の手順で OpenIdP アカウントを新規登録してください。

1. ブラウザで https://openidp.nii.ac.jp/ にアクセスします。新規登録画面が表示されます。

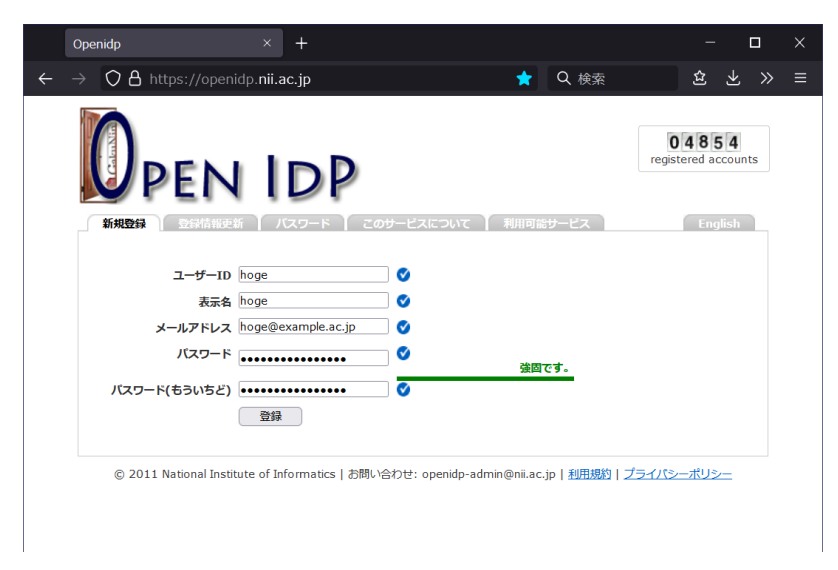

- 2. すべての項目を入力します。
  - ユーザーID: ログイン時に入力します。英数字と一部の記号 .-\_ が使えます。覚えやすいIDを自由に決めてください。 ● 表示名: 自由に決めてください。ユーザーIDと同じでもかまいません。
  - メールアドレス: ac.jp または go.jp ドメインのメールアドレスが使えます。個別に対応されたドメインも使えます。
     パールアドレス: ac.jp または go.jp ドメインのメールアドレスが使えます。
  - パスワード:英数字と半角記号が使えます。8文字以上で自由に決めてください。
- 3. [登録] をクリックします。入力したメールアドレスに確認メールが届きます。

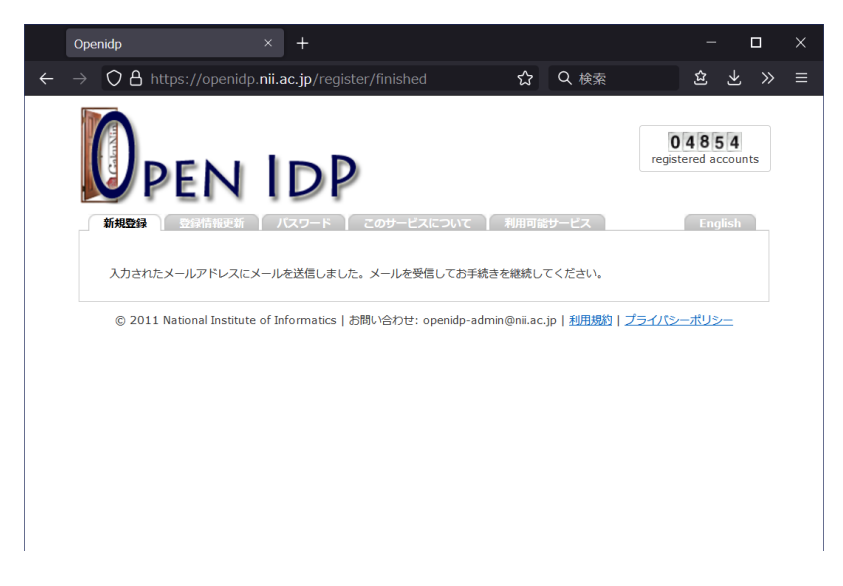

4. 確認メールを開き、記載されているURLにアクセスします。登録完了画面が表示されます。

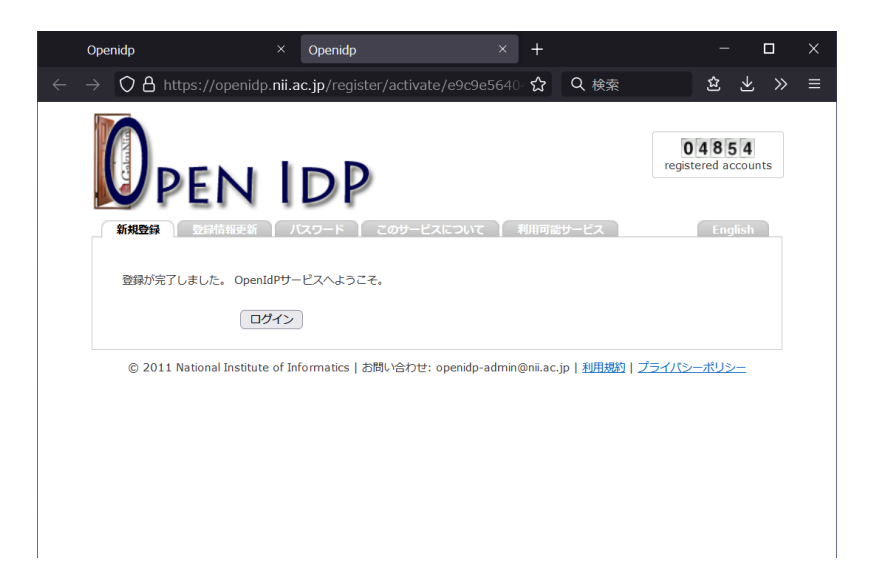

5. [ログイン]をクリックします。ログイン画面が表示されます。

|   | Ope           | nIdP Login Page $	imes$ +                                                                                                  |                                                                              |        |   | 0 | 3 |                      |
|---|---------------|----------------------------------------------------------------------------------------------------|------------------------------------------------------------------------------|--------|---|---|---|----------------------|
| ÷ | $\rightarrow$ | A https://openidp.nii.ac.jp/idp/profil                                                                                     | e/SAML2/Redirect/∜ ☆                                                         | Q 検索   | 岔 | ₹ | » | =                    |
|   |               | ログインサービス: OpenIdPユーザ<br>情報変更サービス<br>ユーザーID<br>* アカウント作成時に登録したユーザーID<br>を入力してください。メールアドレスではあ<br>りません。<br>hoge<br>//スワード<br> | <ul> <li>&gt; 新規登録</li> <li>&gt; パスワードをお忘れ</li> <li>&gt; IDに関する質問</li> </ul> | の方はこちら |   |   |   |                      |
|   |               |                                                                                                    |                                                                              |        |   |   |   | <ul> <li></li> </ul> |

6. ユーザーID(メールアドレスではありません)とパスワードを入力し、[Login] をクリックします。Terms of Use 画面が表示されます。

|   | Oper | nIdP: Terms of use (ToU) $v \in X$                                                             | +                                                                                                 |                                                     | - |                     |   | × |
|---|------|------------------------------------------------------------------------------------------------|---------------------------------------------------------------------------------------------------|-----------------------------------------------------|---|---------------------|---|---|
| ← |      | O A https://openidp.nii.ae                                                                     | c.jp/idp/profile/SAML2/Redirect/S                                                                 | ☆ Q 検索                                              | 岔 | $\overline{\gamma}$ | » |   |
|   |      | <b>DenidP: Terms of use</b><br>OpenIdP: Terms of use<br>Pcr個人精制が含まれる場<br>クインをするときにその一 <b>3</b> | P<br>e (ToU) version 1.0<br>うろと、openIdからサービス事業者に属性<br>うがあります。通知される属性情報はサーヒ<br>あが表示され、確認することができます。 | 情報が通知され、その属性情報<br>「ス事業者毎に異なり、最初に<br>✓ 利用規約に同意します。〔注 |   |                     |   |   |

7. [利用規約に同意します] にチェックを入れ、[送信] をクリックします。送信属性の選択画面が表示されます。

|              | 送信                                     | 属性の選択                                    | × +                                                        |                         |                | - 0    | ı × |  |  |  |
|--------------|----------------------------------------|------------------------------------------|------------------------------------------------------------|-------------------------|----------------|--------|-----|--|--|--|
| $\leftarrow$ |                                        | O A https://oper                         | nidp. <b>nii.ac.jp</b> /idp/pr                             | ofile/SAML2/Redirect/ 😭 | Q 検索           | 岔 上    | ≫ ≡ |  |  |  |
|              |                                        | <b>D</b><br>のpenIdPユーザ情報                 | <b>した</b><br>ようとしているサービス:<br>服変更サービス / OpenId              |                         |                | ス<br>月 | ^   |  |  |  |
|              |                                        | サービスから提示され<br>OpenIdPのユーザ情<br>ユーザ情報を変更でき | れた説明:<br><i>報を変更するためのサー</i><br>きます。                        | ビスです。ディスプレイ名、メイ         | リルアドレス、 パスワードな | どの     |     |  |  |  |
|              |                                        | サービスに関する追加                               | 如情報                                                        |                         |                |        |     |  |  |  |
|              |                                        | サービスに逆                                   | 送信される情報                                                    |                         |                |        |     |  |  |  |
|              |                                        | 表示名                                      | hoge                                                       |                         |                |        |     |  |  |  |
|              |                                        | プリンシパルID                                 | hoge@o                                                     | penidp.nii.ac.jp        |                |        | - 1 |  |  |  |
|              |                                        | ユーザID                                    | hoge                                                       |                         | $\checkmark$   |        |     |  |  |  |
|              |                                        | 続行すると上記の情報<br>報を送信することに同                 | サイバン 情報<br>暇はこのサービスに送信す<br>司意しますか?                         | されます。 このサービスにアクセン       | スするたびに、あなたに関す  | する情    |     |  |  |  |
|              |                                        | 同意方法の選択:                                 |                                                            |                         |                |        |     |  |  |  |
|              |                                        | ○ 次回ログイン#                                | 時に再度チェックします。                                               |                         |                |        |     |  |  |  |
|              |                                        | <ul> <li>今回だけ情報</li> </ul>               |                                                            |                         |                |        |     |  |  |  |
|              |                                        | ◎ このサービスは                                | こ送信する情報が変わった                                               | た場合は、再度チェックします。         |                |        |     |  |  |  |
|              |                                        | <ul> <li>今回と同じ</li> </ul>                | <ul> <li>今回と同じ情報であれば今後も自動的にこのサービスに送信することに同意します。</li> </ul> |                         |                |        |     |  |  |  |
|              |                                        |                                          |                                                            |                         |                |        |     |  |  |  |
|              |                                        | <ul> <li>すべての私</li> </ul>                |                                                            |                         |                |        |     |  |  |  |
|              | この設定はログインページのチェックボックスでいつでも取り消すことができます。 |                                          |                                                            |                         |                |        | - 1 |  |  |  |
|              |                                        |                                          |                                                            | 拒否同意                    |                | -      | ~   |  |  |  |

8. [同意]をクリックします。登録情報更新画面が表示されます。

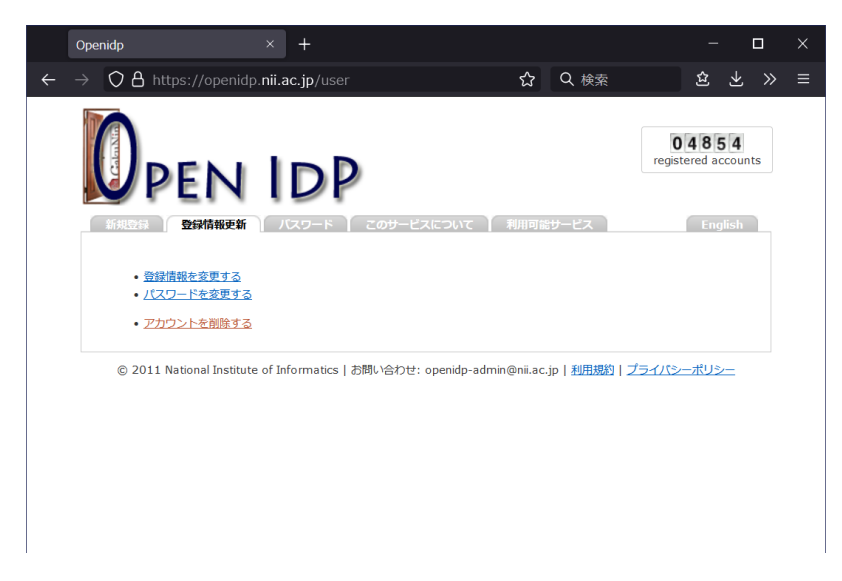

9. これで OpenIdP アカウントの新規登録が完了しました。ブラウザを閉じます。